# Ghid de utilizare Lider de echipă

FIOW

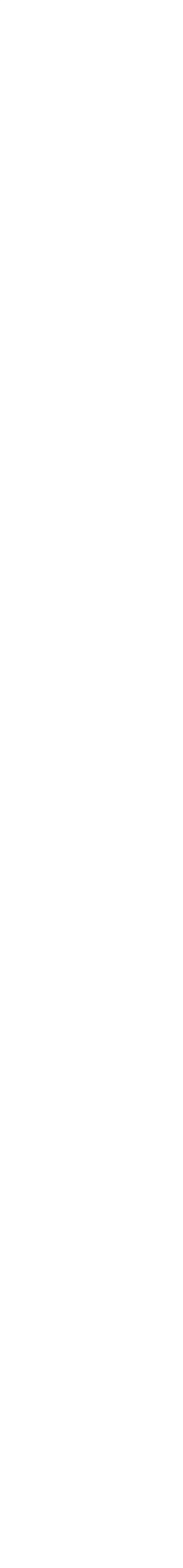

# Cum te loghezi în iFlow

|             | Conectare               |
|-------------|-------------------------|
|             | Bine ai venit la iFlow! |
| Adresă e-ma | il                      |
| E-mail      |                         |
| Parola      | Ai uitat parola         |
| Parola      | Ø                       |
|             | Intră în cont           |
| G           | Sign in with Google     |
|             | Sign in with Microsoft  |
|             |                         |

## Aplicația iFlow poate fi utilizată de pe orice dispozitiv cu conexiune la internet.

Pentru a te loga, urmează pașii de mai jos:

- Accesează site-ul www.iflow.ro
- Click pe butonul **Intră în cont**
- Completează adresa de e-mail și parola primită de la Admin-ul contului
- Apasă butonul **Intră în cont**

\*De asemenea, te poți loga în aplicație cu contul tău

#### Google sau Microsoft

\*Pentru a recupera parola uitată, click pe Ai uitat parola?

| iFlow Clocking (<br>Electronista SRL<br>Designed for iPhone<br>***** 5.0 • 1 Rating<br>Free                                                                                                    | 17+                                                                                                    |                                                                                                    |                                                                                                    |
|----------------------------------------------------------------------------------------------------|----------------------------------------------------------------------------------------------------|----------------------------------------------------------------------------------------------------|----------------------------------------------------------------------------------------------------|
| iii                                                                                                    | iFlow<br>iFlow                                                                                                    |                                                                                                    |                                                                                                    |
| <b>4.5★</b><br>36 reviews ⊙                                                                                                    | 10K+<br>Downloads PE                                                                                                    | 3<br>GI 3 0                                                                                                    |                                                                                                    |
|                                                                                                    | Install                                                                                                    |                                                                                                    |                                                                                                    |
|                                                                                                    | < Share 且 Ac                                                                                                    | ld to wishlist                                                                                                    |                                                                                                    |
|                                                                                                    |                                                                                                    |                                                                                                    |                                                                                                    |
| an an an an an an an an an an an an an a                                                                                                    |                                                                                                    | A Bitter A A A                                                                                                    | - 6.0                                                                                                    |
|                                                                                                    | i an i i                                                                                                    |                                                                                                    | tantaat                                                                                                    |
| and a second second sec                                                                                                    |                                                                                                    |                                                                                                    | antan<br>Antan<br>Antan Series<br>Series<br>Antan                                                                                                    |
| Tagata<br>Masimum In Plane<br>Masimum                                                                                                    | Dir         Antificiti         Dir         E           Artificiti         Internet         Internet         Internet         Internet           Statistic         Internet         Internet         Internet         Internet           Statistic         Internet         Internet         Internet         Internet           Statistic         Internet         Internet         Internet         Internet           Statistic         Internet         Internet         Internet         Internet           Statistic         Internet         Internet         Internet         Internet           Statistic         Internet         Internet         Internet         Internet                                                                                                    |                                                                                                    | A A A A A A A A A A A A A A A A A A A                                                                                                    |
| Tendes<br>Menines in Tene<br>Freed allows<br>Second<br>Second<br>S                                                                                                    | Description         Description         Description <thdescription< th=""> <thdescription< th=""></thdescription<></thdescription<> | Static     I     same into     I       Static     I     I     I     I       Static     I     I     I     I     I       Static     I     I     I     I     I                                                                                                    | And Careford And And And And And And And And And An                                                                                                    |
| ands<br>Research & Star<br>Final Star<br>Research<br>Research<br>Researc                                                                                                    | 0         Aurill         0         0         0         0         0         0         0         0         0         0         0         0         0         0         0         0         0         0         0         0         0         0         0         0         0         0         0         0         0         0         0         0         0         0         0         0         0         0         0         0         0         0         0         0         0         0         0         0         0         0         0         0         0         0         0         0         0         0         0         0         0         0         0         0         0         0         0         0         0         0         0         0         0         0         0         0         0         0         0         0         0         0         0         0         0         0         0         0         0         0         0         0         0         0         0         0         0         0         0         0         0         0         0         0         0 <td></td> <td></td>                                                                                                    |                                                                                                    |                                                                                                    |
| index<br>index<br>index |                                                                                                    | BANK         II         Bank M         II           Samana         Samanaa         < | A later<br>an order a second second seco |
| ingit<br>Manines in The<br>Manines<br>Manines<br>M                                                                                                    |                                                                                                    | Bell     B     Bell     B       Vertreet     0     0     0     0     0     0     0     0     0     0     0     0     0     0     0     0     0     0     0     0     0     0     0     0     0     0     0     0     0     0     0     0     0     0     0     0     0     0     0     0     0     0     0     0     0     0     0     0     0     0     0     0     0     0     0     0     0     0     0     0     0     0     0     0     0     0     0     0     0     0     0     0     0     0     0     0     0     0     0     0     0     0     0     0     0     0     0     0     0     0     0     0     0     0     0     0     0     0     0     0     0     0     0     0     0     0     0     0     0     0     0     0     0     0     0     0     0     0     0     0     0     0     0     0     0     0     0     0     0                                                                                                    | A series of the series of the     |
|                                                                                                    | iFlow Clocking C   Electronista SRL   Designed for iPhone   ***** 6.0 + 1 Rating   Free 4.5★ 36 reviews ③                                                                                                    | Free   Free Free F                                                                                                    | Flow Clocking<br>Electronista SRI<br>Designed for Phone<br>Tree                                                                                                    |

#### About this app

iFlow Work Hours and Attendance Tracker

# Cum descarci aplicația iFlow

Aplicația iFlow poate fi descărcată pentru următoarele versiuni:

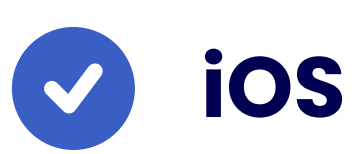

iFlow pentru iOS din App Store

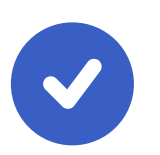

 $\rightarrow$ 

#### Android

iFlow pentru android din Google Play

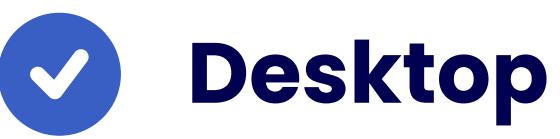

iFlow pentru desktop

# Cum îți schimbi parola

|                                        | Date personale Contracte Setări cont Permisii RFID |  |
|----------------------------------------|----------------------------------------------------|--|
|                                        | SETĂRI CONT                                        |  |
| Mătăsaru Evelina                       | Email 📵                                            |  |
| #10.90180                              | matasaru@gmail.com                                 |  |
|                                        | Parolă curentă                                     |  |
| Contact:<br>Matasaru@gmail.com         | Ø⊳                                                 |  |
| 0987654321                             | Parolă nouă                                        |  |
| Scurtături:                            | Ø⊳                                                 |  |
| 📽 Schimbă echipa                       | Confirmă parola nouă                               |  |
| U mactiveaza angajat                   | Ø⊳                                                 |  |
| Istoric angajat:                       | Limbă                                              |  |
| Mătăsaru Evelina<br>(19/10/2016 - gol) | Limba companiei 🗸                                  |  |
|                                        | Selectează tip aplicație mobilă                    |  |
|                                        | Aplicație completă 🗸                               |  |
|                                        | AUTENTIFICARE ÎN DOI PAȘI                          |  |
|                                        | Adaugă                                             |  |

#### După ce te-ai logat pentru prima dată în cont, cu siguranță o să dorești să schimbi parola.

- Accesează Profilul Personal
- Click pe Setări
- Apoi click pe tab-ul Setări cont
- Introdu parola curentă și cea nouă
- Parola nouă trebuie să conțină minim 8 caractere, din care: minim o literă, o cifră și un simbol
- Apoi click pe butonul **Salvează setările**

# Cum te pontezi

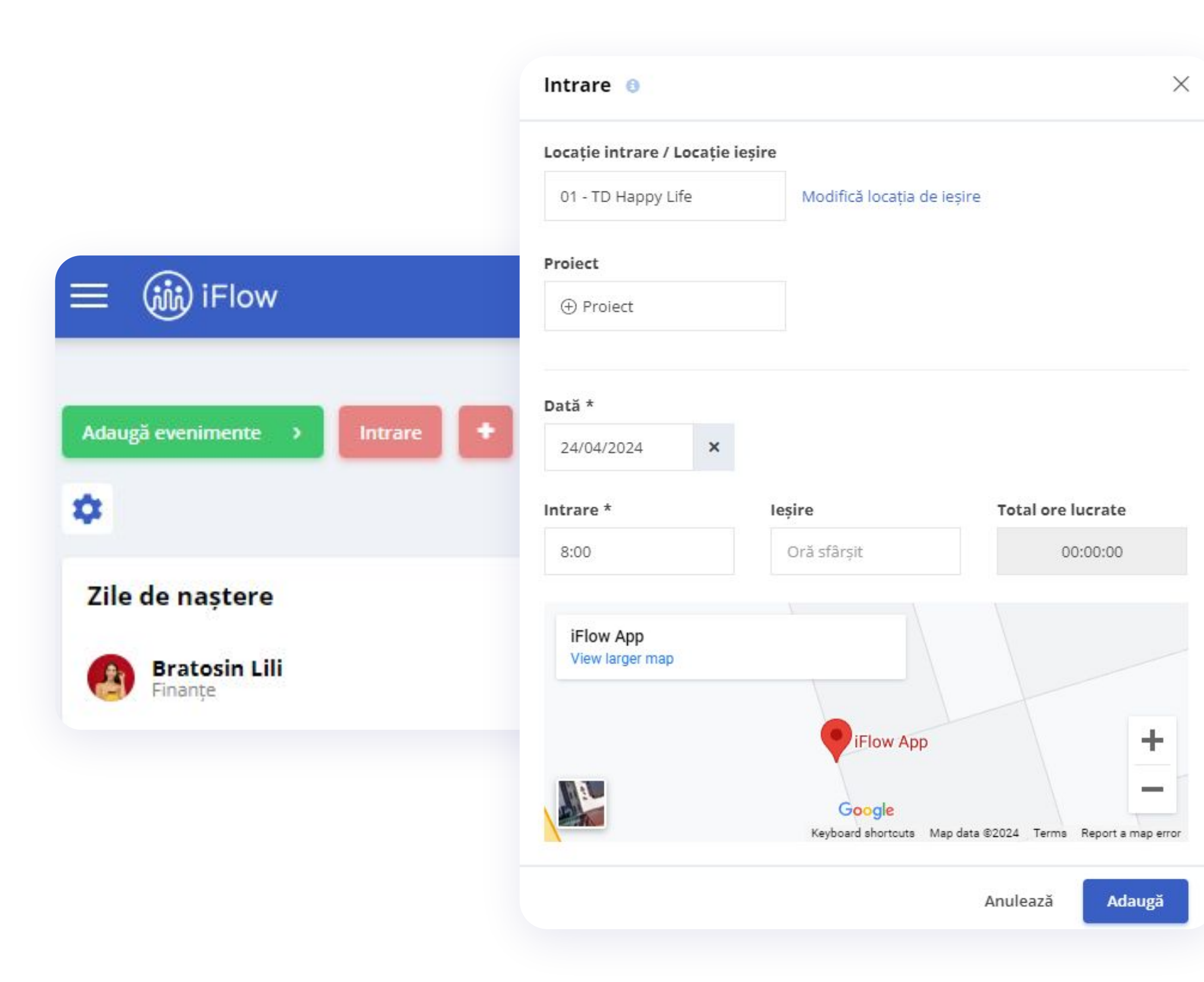

### După ce te-ai logat în cont, prima pagină care se va deschide este Panoul General.

- Click pe butonul **Intrare**
- Permite aplicației iFlow să-ți preia localizarea GPS
- Alege locația (dacă este cazul) și proiectul/sarcina/task-ul (dacă este cazul)
- Apasă butonul **Adaugă**

La finalul programului de lucru la locația respectivă sau pentru ziua respectivă, apasă butonul **leșire** și **Adaugă**.

# Cum pontezi alți angajați

|                             | Adaugă prezență                               | 0                                      | ×                                       |
|-----------------------------|-----------------------------------------------|----------------------------------------|-----------------------------------------|
|                             | Mătăsaru Evelina 🗙                            | Crișan Ovidiu 🗙 Mur                    | nteanu Ovidiu 🗙                         |
| 三 🕡 iFlow                   | Locație intrare / Locaț<br>01 - TD Happy Life | <b>ie ieșire</b><br>Modifică locația d | e ieșire                                |
|                             | Proiect                                       |                                        |                                         |
|                             | ⊕ Proiect                                     |                                        |                                         |
| Adaugă evenimente > Intrare | Dată *                                        |                                        |                                         |
| ¢                           | 24/04/2024                                    | ¢                                      |                                         |
|                             | Intrare *                                     | leșire                                 | Total ore lucrate                       |
| Zile de naștere             | 9:30                                          | Oră sfârșit                            | 00:00:00                                |
| Bratosin Lili<br>Finanțe    | iFlow App<br>View larger map                  |                                        |                                         |
|                             |                                               | Flow A                                 | pp +                                    |
|                             |                                               | Google<br>Keyboard shortcuts           | Map data ©2024 Terms Report a map error |
|                             |                                               |                                        | Anulează Adaugă                         |

- De pe Panoul General
- Click pe simbolul + Adaugă prezență sau Închide prezența
- Selectează angajații
- Alege locația (dacă ți se cere să faci asta din partea Admin-ului)
- Alege proiectul
- Click pe Adaugă intrare sau Adaugă ieșire

\*Când adaugi prezența reală pentru mai mulți angajați simultan, se va înregistra aceeași locație, dată și oră pentru toți angajații selectați.

# Cum verifici prezența angajaților

| iFlow General Activit                                                                                                    | ate Program de lucru Organizaț | ie > Rapoarte ~ Setări > Module il                                                                                                    | Flow Q 🛕 🤷                     |
|----------------------------------------------------------------------------------------------------|--------------------------------|----------------------------------------------------------------------------------------------------|--------------------------------|
| Adaugă evenimente ><br>Angajați absenți<br>14 Du<br>15 Lu - 1<br>Mătăsaru Evelina<br>Marketing<br>16 Ma - 1<br>Mătăsaru Evelina<br>Marketing<br>17 Mi - 1<br>Mătăsaru Evelina<br>Marketing<br>17 Mi - 1 | Intrare                        | Pontaj   Tichete de masă   Concediu plătit   Zile de concediu medical   Or   Ore suplimentare și învoiri   Ore suplimentare și învoiri   Angajați   Angajați - contracte   Câmpuri personalizate   Tic   Evaluări   Ondică de prezență   Prezență reală   Fișiere   Zil   Recuperare   Organigrama | 2024 ~<br>Diferența:<br>6h 15m |
| Zile de naștere<br>Bratosin Lili<br>Finanțe                                                                                                    | 30.04.2024                     | Planificarea evenimentelor         Export date         Modificări ale programului de lucru         Ore planificate         Raport activități         Compensare ore suplimentare                                                                                                    |                                |

#### Prezența angajaților poate fi verificată cu ajutorul mai multor rapoarte din aplicație. Acestea sunt:

- Pontaj
- Condica de prezență
- Condica de prezență detaliată
- Condica de prezență reală
- Condica de prezență reală detaliată
- Raport activități

Pentru a accesa aceste evidențe, click pe **Rapoarte** din meniul principal.

# Cum verifici prezența din profilul angajatului

|                                                                           | Profil                                   | Cam                 | puri personalizat     | Evaluari     | Prezența Ac              |           |
|---------------------------------------------------------------------------|------------------------------------------|---------------------|-----------------------|--------------|--------------------------|-----------|
| R                                                                         | Adaugă evenim                            | ente >              | Adaugă preze          | nță Total: - |                          |           |
| Stoica Alexandru                                                          | <b>Jo, 25/04/2024</b><br>Total: 00:00:00 |                     |                       |              |                          |           |
| #ID: 96190                                                                | 9 10:0                                   | 00:00 TD Ha         | ppy Life              | ÷            | TD Happy Life            | ① Proiect |
| Contact:                                                                  | • Învoire 2:00 (08                       | :00 - 10:00) 🚥      |                       |              |                          |           |
| <ul> <li>stoica@gmail.com</li> <li>028492785243</li> </ul>                | Program de lucru<br>08:00 - 16:30        |                     | Pauze<br>12:00 - 12:3 | 0            | Locație<br>TD Happy Life |           |
| Scurtături:<br>Schimbă echipa<br>Inactivează angajat<br>Descarcă prezenta | <b>Mi, 24/04/2024</b><br>Total: 08:06:01 |                     |                       |              |                          |           |
| Istoric angajat:                                                          | <b>08:06:01</b> 09:4                     | 13:59 TD Ha         | ppy Life              | → 18:30:00   | TD Happy Life            | ① Proiect |
| Stoica Alexandru<br>(12/12/2022 - gol)                                    | Pauză:                                   | 13:13:59 - 13:53:59 |                       |              |                          |           |
|                                                                           | Program de lucru<br>08:00 - 16:30        |                     | Pauze<br>12:00 - 12:3 | 0            | Locație<br>TD Happy Life |           |

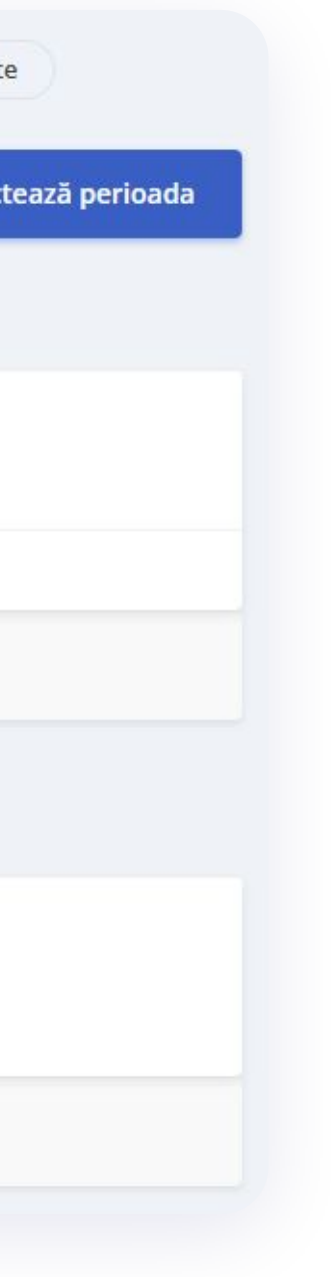

- Intră în profilul angajatului
- Click pe **Prezență**

Aici găsești date precum ora de intrare și ieșire, proiectul la care angajatul a lucrat și locația de unde sa pontat.

Pentru a verifica prezența pe o anumită perioadă:

- Click pe Selectează perioadă
- Alege intervalul necesar
- Click pe Aplică

# Cum verifici poza și locația de pontare

| Dată: 25/04/2024 Intrare: 10:00:0                                                                                                    | 00 lesire                                                |
|----------------------------------------------------------------------------------------------------|----------------------------------------------------------|
| <b>Interior</b> 10.000                                                                                                    |                                                          |
| Proiect:                                                                                                    |                                                          |
| Intrare leșire                                                                                                    |                                                          |
| Tip de terminal: Manual                                                                                                    |                                                          |
| ID-ul terminalului:                                                                                                    |                                                          |
| Adăugat de: Mătăsaru Evelina                                                                                                    |                                                          |
| Adaugat la: 25/04/2024 16:52:43                                                                                                    |                                                          |
| IP public: 5.2.168.55                                                                                                    |                                                          |
| Locație: ID Happy Life                                                                                                    | 22 560047 EPE Intitudian 46 000040                       |
| Dispozitiv utilizator: PC                                                                                                    | 23.509047 GPS latitudine: 40.082343                      |
| -                                                                                                    | -13                                                      |
| iFlow App                                                                                                    |                                                          |
| View larger map                                                                                                    |                                                          |
|                                                                                                    |                                                          |
|                                                                                                    |                                                          |
| S                                                                                                    |                                                          |
| lea                                                                                                    | Flow App                                                 |
| A                                                                                                    |                                                          |
| offil                                                                                                    |                                                          |
| 2                                                                                                    | tadDiv                                                   |
|                                                                                                    | tagoliv                                                  |
| THE REAL PROPERTY AND A DECEMBER OF A DECEMBER OF |                                                          |
|                                                                                                    | Kethoard sharter to Man data 02024 Terms Desert a result |
|                                                                                                    | Report a map data 92024 Terma Report a map erfor         |
|                                                                                                    |                                                          |
|                                                                                                    |                                                          |

#### În funcție de dispozitivul de pontaj, aplicația iFlow înregistrează o captură foto a angajatului sau preia localizarea GPS.

Pentru a verifica aceste date:

- Click pe Raport Prezență reală din meniul principal
- Selectează opțiunea **Detalii** în drept cu prezența angajatului

\*Click pe Intrare sau leșire în dependență de informația pe care vrei să o verifici

# Cum editezi sau ștergi o prezență greșită

|                                              | < Aprilie 2024 >                                                                                                    |
|----------------------------------------------|----------------------------------------------------------------------------------------------------|
| Stoica Alexandru<br>#ID: 96190               | Lu Ma Mi Jo Vi Sâ <mark>Du</mark> Lu Ma Mi Jo Vi Sâ <mark>Du</mark> Lu Ma Mi Jo Vi Sâ <mark>Du</mark> Lu Ma Mi Jo Vi Sâ <mark>Du</mark> Lu Ma                                                                                                    |
| E Û                                          | $\frac{8}{16^{30}} \frac{8}{16^{30}} \frac{8}{16^{30}} \frac{8}{16^{30}} \frac{8}{16^{30}} - \frac{8}{16^{30}} \frac{8}{16^{30}} \frac{8}{16^{30}} - \frac{8}{16^{30}} \frac{8}{16^{30}} \frac{8}{16^{30}} \frac{8}{16^{30}} - \frac{8}{16^{30}} \frac{8}{16^{30}} \frac{8}{16^{30}} - \frac{8}{16^{30}} \frac{8}{16^{30}} \frac{8}{16^{30}} - \frac{8}{16^{30}} \frac{8}{16^{30}} \frac{8}{16^{30}} - \frac{8}{16^{30}} \frac{8}{16^{30}} \frac{8}{16^{30}} - \frac{8}{16^{30}} \frac{8}{16^{30}} \frac{8}{16^{30}} - \frac{8}{16^{30}} \frac{8}{16^{30}} \frac{8}{16^{30}} - \frac{8}{16^{30}} \frac{8}{16^{30}} - \frac{8}{16^{30}} \frac{8}{16^{30}} \frac{8}{16^{30}} - \frac{8}{16^{30}} \frac{8}{16^{30}} \frac{8}{16^{30}} \frac{8}{16^{30}} - \frac{8}{16^{30}} \frac{8}{16^{30}} \frac{8}{16^{30}} - \frac{8}{16^{30}} \frac{8}{16^{30}} \frac{8}{16^{30}} - \frac{8}{16^{30}} \frac{8}{16^{30}} \frac{8}{16^{30}} - \frac{8}{16^{30}} \frac{8}{16^{30}} \frac{8}{16^{30}} - \frac{8}{16^{30}} \frac{8}{16^{30}} \frac{8}{16^{30}} - \frac{8}{16^{30}} \frac{8}{16^{30}} \frac{8}{16^{30}} - \frac{8}{16^{30}} \frac{8}{16^{30}} \frac{8}{16^{30}} - \frac{8}{16^{30}} \frac{8}{16^{30}} \frac{8}{16^{30}} - \frac{8}{16^{30}} \frac{8}{16^{30}} - \frac{8}{16^{30}} \frac{8}{16^{30}} \frac{8}{16^{30}} - \frac{8}{16^{30}} \frac{8}{16^{30}} \frac{8}{16^$ |
| Contact:<br>Stoica@gmail.com<br>028492785243 | 1 zi selectată 8 ore Apr 2024: 17 z                                                                                                    |
| Scurtături:<br>📽 Schimbă echipa              |                                                                                                    |
| Inactivează angajat                          | Adaugă evenimente     Adaugă prezență     Total: 8:03 / 8 ore                                                                                                    |
| Istoric angajat:                             |                                                                                                    |
| Stoica Alexandru<br>(12/12/2022 - gol)       | VI, 26/04/2024<br>Total: 08:03:00                                                                                                    |
|                                              | 08:03:00       08:00:00       TD Happy Life       →       16:43:00       TD Happy Life       ⊕ Proiect         Pauză: 11:30:00 - 12:10:00                                                                                                    |
|                                              |                                                                                                    |

În cazul în care prezența a fost înregistrată greșit:

- Din **Panoul General**, click pe ziua respectivă din dreptul angajatului în cauză
- În rubrica destinată prezenței reale, poți modifica înregistrarea greșită sau să o ștergi

\*Vei putea face modificări în cadrul prezențelor reale doar dacă administratorul contului îți oferă acest drept.

# Cum adaugi evenimente pentru tine

|                               | Adaugă Ore suplimentare 🛛 🖯                         |          | ×      |
|-------------------------------|-----------------------------------------------------|----------|--------|
|                               | Mătăsaru Evelina 🗙                                  |          | >      |
|                               | Dată *                                              |          |        |
|                               | 26/04/2024                                          |          | ×      |
|                               | Începe la *                                         |          |        |
|                               | 16:45                                               |          |        |
| Adaugă evenimente > Intrare + | Se încheie la *                                     |          |        |
| <b>n</b>                      | 17:15                                               |          |        |
| *                             | Motivul cererii                                     |          | 00:30  |
| Zile de naștere               |                                                     |          |        |
| Bratosin Lili<br>Finanțe      | Se suprapune cu:<br>Popescu Adrian - Concediu pătit |          |        |
|                               | Atașați fișier                                      |          |        |
|                               |                                                     | Anulează | Adaugă |

#### • Din Panoul General

- Click pe butonul Adaugă evenimente
- Alege evenimentul dorit
- Completează datele necesare precum: dată, oră, motiv, etc.
- Click pe butonul **Adaugă**

\*Dacă ai adăugat date greșit, le poți edita/șterge în timpul în care evenimentul așteaptă aprobare, ulterior, trebuie să soliciți o cerere de editare pentru a putea modifica evenimentul.

## Cum adaugi evenimente pentru membrii echipei tale

|                             | Adaugă Delegație 🕚                 | ×             |
|-----------------------------|------------------------------------|---------------|
|                             | Crișan Ovidiu 🗙 Stoica Alexandru 🗙 | >             |
| ≡ 🥡 iFlow                   | Dată început *                     |               |
|                             | 13/05/2024                         | ×             |
| Adaugă evenimente > Intrare | Dată încetare*                     |               |
| *                           | 17/05/2024                         | ×             |
|                             | Motivul cererii                    |               |
| Zile de naștere             |                                    |               |
| Bratosin Lili<br>Finanțe    | Atașați fișier                     |               |
|                             |                                    |               |
|                             | And                                | Jlează Adaugă |

#### • Din Panoul General

- Click pe butonul **Adaugă evenimente**
- Alege evenimentul dorit
- Alege angajatul/angajații
- Completează datele necesare precum: dată, oră, motiv, etc.
- Click pe butonul Adaugă

\*Dacă ai adăugat date greșit, le poți edita/șterge oricând pentru angajații pe care îi supervizezi.

# Cum gestionezi evenimentele

|         |                               |    |    |    |    |    | <  |    |    |    | Apr | ilie | 2024 | i. |     |      | >             |              |              |      |          |                |              |       |    |    |    |    | EVIDE | ența | ZILEI ¥ |
|---------|-------------------------------|----|----|----|----|----|----|----|----|----|-----|------|------|----|-----|------|---------------|--------------|--------------|------|----------|----------------|--------------|-------|----|----|----|----|-------|------|---------|
| SELEC   | TEAZĂ ECHIPA                  | Lu | Ma | Mi | Jo | Vi | Sâ | Du | Lu | Ma | Mi  | Jo   | Vi   | Sâ | Du  | Lu   | Ma            | Mi           | Jo           | Vi   | Sâ       | Du             | Lu           | Ma    | Mi | Jo | Vi | Sâ | Du    | Lu   | Ma      |
| > Azi - | La lucru (7)                  |    |    |    |    |    |    |    |    |    |     |      |      |    |     |      |               |              |              |      |          |                |              |       |    |    |    |    |       |      |         |
| 9       | Crișan Ovidiu<br>Marketing    | 1  | 2  | 3  | 4  | 5  | 6  | 7  | 8  | 9  | 10  | 11   | 12   | •  | Cor | nced | iu pă<br>orap | tit 1<br>une | Zi lu<br>cu: | crăt | oare     | (26/0<br>prob  | )4 - 26<br>ă | 5/04) |    |    | 26 | 27 | 28    | 29   | 30      |
| 8       | Grigore Pavel<br>Vânzări      | 1  | 2  | 3  | 4  | 5  | 6  | 7  | 8  | 9  | 10  | 11   | 12   |    |     | 9    |               |              |              |      | × R      | espin<br>ditea | ige<br>ză    |       |    | 5  | 26 | 27 | 28    | 29   | 30      |
| 3       | Munteanu Ovidiu<br>Marketing  | 1  | 2  | 3  | 4  | 5  | 6  | 7  | 8  | 9  | 10  | 11   | 12   | 13 | 14  | 15   | 16            | 17           | 18           | 19   | Ş1<br>20 | terge<br>21    | 22           | 23    | 24 | 25 | 26 | 27 | 28    | 29   | 30      |
| 0       | Mätäsaru Evelina<br>Marketing | 1  | 2  | 3  | 4  | 5  | 6  | 7  | 8  | 9  | 10  | 11   | 12   | 13 | 14  | 15   | 16            | 17           | 18           | 19   | 20       | 21             | 22           | 23    | 24 | 25 | 26 | 27 | 28    | 29   | 30      |
| 9       | Popescu Adrian<br>Vânzări     | 1  | 2  | 3  | 4  | 5  | 6  | 7  | 8  | 9  | 10  | 11   | 12   | 13 | 14  | 15   | 16            | 17           | 18           | 19   | 20       | 21             | 22           | 23    | 24 | 25 | 26 | 27 | 28    | 29   | 30      |
| 3       | Stoica Alexandru<br>Marketing | 1  | 2  | 3  | 4  | 5  | 6  | 7  | 8  | 9  | 10  | 11   | 12   | 13 | 14  | 15   | 16            | 17           | 18           | 19   | 20       | 21             | 22           | 23    | 24 | 25 | 26 | 27 | 28    | 29   | 30      |
| R       | Teodorescu Eugen<br>Vânzări   | 1  | 2  | 3  | 4  | 5  | 6  | 7  | 8  | 9  | 10  | 11   | 12   | 13 | 14  | 15   | 16            | 17           | 18           | 19   | 20       | 21             | 22           | 23    | 24 | 25 | 26 | 27 | 28    | 29   | 30      |
|         |                               |    |    |    |    |    |    |    |    |    |     |      |      |    |     |      |               |              |              |      |          |                |              |       |    |    |    |    |       |      |         |

#### • Din Panoul General

- Mergi cu cursorul pe cele trei punctulețe de pe evenimentul angajatului
- Alege una din următoarele opțiuni: Aprobă,

#### Respinge, Editează, Șterge

## Cum aprobi evenimentele din meniul Activitate

| iFlow General Activitate                                                    | Program de lucru Organizație 🤉 | Rapoarte >      | Setări > | Modul             |
|-----------------------------------------------------------------------------|--------------------------------|-----------------|----------|-------------------|
| Adaugă evenimente 🔉                                                         | 1 eveniment selectat ×         | Selecție: Ap    | robă R   | espinge           |
| Tipuri de eveniment:                                                        | Nume                           | Тір             | Durată   | Dată              |
| Concediu medical  Ore suplimentare                                          | Crișan Ovidiu<br>Marketing     | Concediu odihnă | 1 Zi     | 26/04-26/<br>2024 |
| <ul> <li>Invoire</li> <li>Delegație</li> <li>Concediu Fară Plată</li> </ul> | Popescu Adrian<br>Vânzări      | Zi de nastere   | 1 Zi     | 16/07-16/<br>2024 |
| Stare:                                                                      | Popescu Adrian<br>Vânzări      | Concediu odihnă | 7 Zile   | 12/08-23/<br>2024 |
| Aprobat parțial     Respins     Acteantă aprobare                           |                                |                 |          |                   |
| <ul> <li>Nu necesită aprobare</li> <li>Cere editare</li> </ul>              |                                |                 |          |                   |

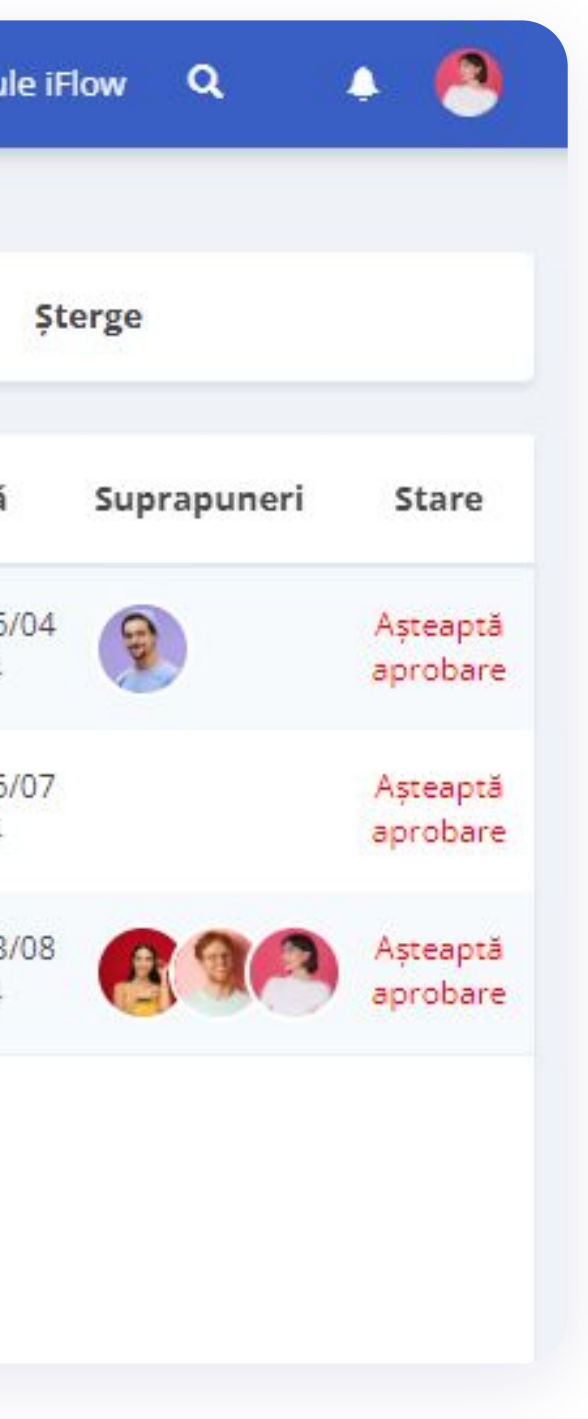

- Click pe Activitate
- Bifează Așteaptă aprobare din filtrul Stare
- Selectează angajații
- Click pe Aprobă

## Cum generezi un document pentru eveniment

| Crișan Ovidiu<br>Marketing - membru de echipă                                                                   | Mesaje    | Caută în mesaje                              | 🐥 Abonare |
|----------------------------------------------------------------------------------------------------|-----------|----------------------------------------------|-----------|
| Concediu pătit 1 Zi lucrătoare<br>Tipul concediului plătit: Concediu odihnă<br>Concediu aferent anului: 2022 () |           |                                              |           |
| Adăugat de: Mătăsaru Evelina<br>Data adăugării: 26/04/2024 10:12:51                                             |           |                                              |           |
| Status curent: A <mark>șteaptă aprobare</mark><br><b>Se suprapune cu:</b><br>Popescu Adrian - Concediu pătit    |           |                                              |           |
| Generează document                                                                                              |           |                                              |           |
| Editează Șterge<br>Respinge Aprobă                                                                              | Sort<br>B | ie mesaj<br>I <u>U</u> <del>S</del> ो≣ ≔ @ ( | 9         |

- Din meniul Activitate
- Click pe evenimentul necesar
- Click pe butonul **Generează document**

După ce documentul a fost generat, îl poți deschide pentru vizualizare, editare sau printare.

# Cum încarci fișiere în iFlow prin eveniment

|                             | Adaugă Concediu medical 🔋                           |                |
|-----------------------------|-----------------------------------------------------|----------------|
|                             | 🗿 Bratosin Lili 🗸 🗸                                 |                |
|                             | Tip de concediu *                                   |                |
|                             | 01 - Boală obișnuită                                |                |
| ☰ (iii) iFlow               | Seria și numărul certificatului de concediu medical |                |
|                             |                                                     |                |
|                             | Cod diagnostic                                      |                |
| Adaugă evenimente > Intrare |                                                     |                |
| *                           | Dată început * Dată încetare *                      | Zi             |
| *                           | 26/04/2024 × 26/04/2024 ×                           | 1              |
| Zile de nastere             | Motivul cererii                                     |                |
| Life de huștere             |                                                     |                |
| Bratosin Lili               | Se suprapune cu:                                    |                |
| - Finançe                   |                                                     |                |
|                             |                                                     |                |
|                             | Ataşați fișier                                      |                |
|                             |                                                     | 1.             |
|                             |                                                     | Anulează Adaug |

### Poți încărca fișiere în aplicație în momentul în care adaugi un eveniment.

- Click pe butonul Adaugă evenimente
- Selectezi tipul evenimentului
- Completează câmpurile necesare
- Click pe Atașați fișier Alegeți fișierul
- Click pe Adaugă

Spre exemplu poți atașa documente precum: adeverința de la medicul de familie sau cererea de concediu.

~

# Cum accesezi documentele

| R                              | Profil Setări Câmpuri personaliz | zate Evaluări Prezență               |
|--------------------------------|----------------------------------|--------------------------------------|
| altrad                         | Documente și fișiere             |                                      |
| Stoica Alexandru<br>#ID: 96190 | Document nou Vizualizează tot    | Ciornă 🤤 Așteaptă semnături 🥃 Semnat |
|                                | Nume                             | Status semnătură Deținător           |
| Istoric angajat:               | Contracte                        |                                      |
| Stoica Alexandru               | 🗀 Fișa postului                  |                                      |
| (12)12/2022 80)                | 🗀 Cereri                         |                                      |
|                                | 🗋 Adeverințe                     |                                      |
|                                | C Rapoarte HR                    |                                      |
|                                | Cerere de angajare și CV         |                                      |
|                                | C Calificara                     |                                      |

### Din profilul angajatului

- Click pe **Documente**
- Alege folderul și fișierul necesar și click pe
   Vizualizează
- Aici poți printa sau descărca documentul angajatului

### **Din meniul Activitate**

- Click pe evenimentul pentru care dorești să tipărești / descarci documentul
- Click pe butonul **Document**
- Click pe butonul **Descarcă Word.dox**

|                                       | Date personale Contracte Setări cont Permisii RFID                                                                       |  |  |  |  |  |  |  |
|---------------------------------------|----------------------------------------------------------------------------------------------------|--|--|--|--|--|--|--|
|                                       | NOTIFICĂRI PRIN E-MAIL                                                                                                   |  |  |  |  |  |  |  |
| <b>Mătăsaru Evelina</b><br>#ID: 96186 | Pentru evenimente aprobate sau respinse                                                                                  |  |  |  |  |  |  |  |
| 🛤 🏛                                   | Pentru evenimente adăugate în echipa:                                                                                    |  |  |  |  |  |  |  |
|                                       | Vezi toate echipele                                                                                                    |  |  |  |  |  |  |  |
| Contact:<br>■ matasaru@gmail.         | Primești notificări prin e-mail de fiecare dată când un<br>membru din echipa/echipele selectate adaugă evenimente        |  |  |  |  |  |  |  |
| com                                   | Pentru evenimente aprobate parțial în echipa:                                                                            |  |  |  |  |  |  |  |
| 0307034321                            | Vezi toate echipele                                                                                                    |  |  |  |  |  |  |  |
| Scurtături:                           | Primești notificări prin e-mail de fiecare dată când un                                                                  |  |  |  |  |  |  |  |
| Schimbă echipa                        | membru din echipa/echipele selectate aprobă parțial un<br>eveniment                                                      |  |  |  |  |  |  |  |
| Inactivează angajat                   | NOTIFICĂRI PREZENTĂ                                                                                                    |  |  |  |  |  |  |  |
|                                       |                                                                                                    |  |  |  |  |  |  |  |
| Istoric angajat:                      | Notifică angajatul curent când a întârziat la                                                                            |  |  |  |  |  |  |  |
| Mătăsaru Evelina                      | m                                                                                                    |  |  |  |  |  |  |  |
| (19/10/2016 - gol)                    | lo                                                                                                    |  |  |  |  |  |  |  |
|                                       | Întârziat la muncă:                                                                                                    |  |  |  |  |  |  |  |
|                                       | Vezi toate echipele                                                                                                    |  |  |  |  |  |  |  |
|                                       | Primești notificări de fiecare dată când un membru din echipa/echipele selectate a întârziat la muncă.                   |  |  |  |  |  |  |  |
|                                       | Pontare din locație greșită:                                                                                             |  |  |  |  |  |  |  |
|                                       | Vezi toate echipele                                                                                                    |  |  |  |  |  |  |  |
|                                       | Primești notificări de fiecare dată când un membru din<br>echipa/echipele selectate s-a pontat pentru o locație diferită |  |  |  |  |  |  |  |

## Cum activezi notificările prine-mail

Dacă dorești să primești notificări despre evenimentele tale când sunt aprobate sau respinse, urmează acești pași:

- Accesează Profilul Personal
- Click pe **Setări**
- Apoi click pe **Permisii**
- Bifează căsuța pentru **notificări prin e-mail**
- Click pe butonul Salvează setările

# Cum setezi programul de lucru pentru angajați

| Data         | ă înc        | epu          | t            |              |    |    |              |              |              | D            | ată î        | ncet  | tare |               |               |               |               |               |    |  |
|--------------|--------------|--------------|--------------|--------------|----|----|--------------|--------------|--------------|--------------|--------------|-------|------|---------------|---------------|---------------|---------------|---------------|----|--|
| 01           | 1/04/        | 2024         | l.           |              |    |    |              |              |              |              | 30/0         | )4/2( | 024  |               |               |               |               |               |    |  |
| Mod          | lel          |              |              |              |    |    |              |              |              |              |              |       |      |               |               |               |               |               |    |  |
| Pr           | rogra        | ım lu        | inar         |              |    |    |              | `            | -            |              |              |       |      |               |               |               |               |               |    |  |
| Zile         | le mo        | odel         | ului         | 0            |    |    |              |              |              |              |              |       |      |               |               |               |               |               |    |  |
| Lu           | Ma           | Mi           | Jo           | Vi           | Sâ | Du | Lu           | Ma           | Mi           | Jo           | Vi           | Sâ    | Du   | Lu            | Ma            | Mi            | Jo            | Vi            | Sâ |  |
| 8<br>16<br>8 | 8<br>16<br>8 | 8<br>16<br>8 | 8<br>16<br>8 | 8<br>16<br>8 | -  | 2  | 9<br>17<br>8 | 9<br>17<br>8 | 9<br>17<br>8 | 9<br>17<br>8 | 9<br>17<br>8 | 2     | -    | 10<br>18<br>8 | 10<br>18<br>8 | 10<br>18<br>8 | 10<br>18<br>8 | 10<br>18<br>8 |    |  |
| Ang          | ajați<br>M   | unte         | anu          | Ovid         | iu |    |              |              |              |              |              |       |      |               |               |               |               |               |    |  |

- Din panoul **Program de lucru**
- Click dreapta pe ziua în care angajatul începe să lucreze pe un anumit program
- Alege modelul de program de lucru predefinit
- Completează cu data de început și data de sfârșit a perioadei de muncă
- Click pe Aplică

\*Pentru a aloca programul mai multor angajați simultan, inserează cu un click stânga persoanele dorite și repetă pașii descriși mai sus.

| R                                      | Date personale Contra | acte Setă | ri cont Permisii RFID |                     |  |
|----------------------------------------|-----------------------|-----------|-----------------------|---------------------|--|
|                                        | DATE PERSONALE        |           |                       |                     |  |
| Stoica Alexandru<br>#ID: 96190         | Nume complet *        |           |                       |                     |  |
| 🖬 🛍                                    | Stoica Alexandru      |           |                       |                     |  |
| Contact:                               | Cod Numeric Personal  |           |                       |                     |  |
| ■ stoica@gmail.co                      | 1941015421701         |           |                       |                     |  |
| 028492785243                           |                       |           |                       |                     |  |
| Scurtături:                            | Serie și număr Cl     |           | CI eliberat de        | CI eliberat la data |  |
| Schimbă echipa                         | ex. AX 123456         |           |                       | zi/lună/an          |  |
| Inactivează angajat                    | CI expiră la data     |           |                       |                     |  |
| Istoric angajat:                       | zi/lună/an            | ×         |                       |                     |  |
| Stoica Alexandru<br>(12/12/2022 - gol) | Oraș                  |           | Județ                 |                     |  |
|                                        | Adresa                |           |                       |                     |  |
|                                        | Număr de telefon      |           |                       |                     |  |
|                                        | 0284927852            |           |                       |                     |  |
|                                        | Data nașterii         |           | Gen                   |                     |  |
|                                        | 15/10/1994            | ×         | м 🗸                   |                     |  |

## Cum completezi datele personale ale angajaților

- Accesează Profilul Angajatului
- Click pe submeniul **Setări**
- Completează datele personale ale angajatului
- Pentru a salva, click pe butonul **Salvează setările**

## Cum completezi câmpurile personalizate

| 63                              | Câmpuri personalizate |             |
|---------------------------------|-----------------------|-------------|
|                                 | Studii *              | Studii      |
| Oană Pavel                      | absolvite de angajați |             |
| #ID: 96192                      | Performantă           | Performantă |
| <b>E</b>                        |                       |             |
| Contact:                        |                       |             |
| ☑ oana@gmail.com ☑ 028627182636 |                       |             |
|                                 | Actualizează          |             |
| Scurtături:                     |                       |             |
| 🔮 Schimbă echipa                |                       |             |
| Inactivează angajat             |                       |             |
| 🗞 Cere informații               |                       |             |
| storic angajat:                 |                       |             |
| Oană Pavel                      |                       |             |

- Din Profilul Angajatului, click pe submeniul Câmpuri personalizate
- Completează datele în câmpuri
- Pentru a salva, click pe butonul **Actualizează**

\*Câmpurile personalizate sunt create de administrator

# Cum aloci zile de concediu angajaților

| Tipul concediului plătit:          |              |
|------------------------------------|--------------|
| Concediu paternal 🗸                |              |
| Nota:                              |              |
| Concediu paternal                  |              |
| Număr de zile:                     | Zile rămase: |
| 5                                  | 5            |
| An:                                |              |
| 2024 🗸                             |              |
| Reprezentare în fișa de pontaj: Cp |              |
| Reprezentare în fișa de pontaj: Cp |              |

- Din Profilul Angajatului
- La secțiunea Zile de concediu plătite click pe butonul Adaugă
- Alege din listă tipul concediului dorit
- Completează numărul de zile
- Selectează anul
- Pentru a finaliza, click pe butonul Adaugă

\*Tipurile de concediu plătit sunt create de administrator.

## Evidența zilelor de concediu

|                                 |                                             |                      |                           | · · · ·                   |
|---------------------------------|---------------------------------------------|----------------------|---------------------------|---------------------------|
| 9                               | Profil                                      |                      |                           | Activitat                 |
| Popescu Adrian<br>#ID: 96185    | ORE SUPLIMENTARE - ÎNVOIRE                  | Total 🗸              | CONCEDIU ODIHNĂ           | Total<br>2024             |
|                                 | Ore suplimentare: Învoire:<br>3h 15m 1h 45m | Diferența:<br>1h 30m | Total:Zile utilizate:6336 | Zile răma<br>2023<br>2019 |
| ontact:<br>popescu@gmail.c<br>m |                                             |                      |                           |                           |
| • 0731874698                    |                                             | Total 🗸              |                           |                           |
|                                 | Total: Zile utilizate:<br>1 1               | Zile rămase:<br>0    |                           |                           |
|                                 | INFORMAȚII UTILIZATOR                       |                      |                           |                           |
|                                 | Echipă:                                     |                      | Lider de echipă:          |                           |
|                                 | Marketing și vânzări                        |                      | Nu este lider de echipă   |                           |

### În iFlow ai raportul zilelor de concediu actualizat la zi în profilul membrilor echipei.

Găsești informații precum:

- Tipuri de concedii plătite disponibile pentru tine
- Număr de zile disponibile
- Număr de zile de concediu efectuate

În partea de sus, poți vedea și situația **orelor suplimentare** și a **învoirilor** pe care le-ai efectuat. Poți vedea câte ore ai de recuperat sau câte ai în plus.

## Mulțumesc pentru interesul acordat aplicației iFlow!

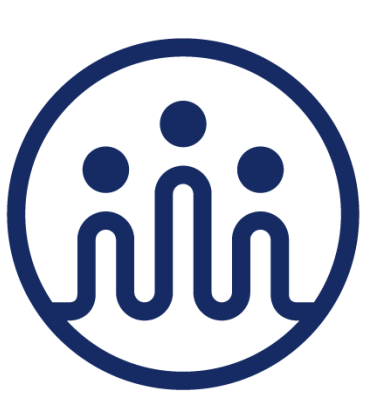